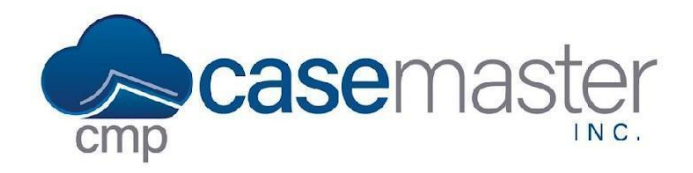

## Garnishments

## **Entering Garnishments**

- Navigate to Case File > Opponents > (Opponent).
  - Under the More tab at the top of the screen, select Garnishments.

| Contact Card Other Details | Other Addresses Financials            | User Defined Fields | More 👻       |               |   |           |                  |              |  |          |
|----------------------------|---------------------------------------|---------------------|--------------|---------------|---|-----------|------------------|--------------|--|----------|
| Туре                       | Litigation<br>Bankruptcy<br>Insurance |                     |              | Hold Code(s): |   |           |                  | Hold Date(s) |  |          |
| an Individual              |                                       |                     |              | (not set)     |   |           |                  | (not set)    |  |          |
| First Name Middle 1        |                                       |                     | Garnishments |               |   | Last Name |                  |              |  | Suffix   |
| Roy                        |                                       |                     | Herrera      |               |   |           | rrera            |              |  | <b>(</b> |
| Salutation                 |                                       |                     |              |               |   |           |                  |              |  |          |
| Salutation                 |                                       |                     |              |               |   |           |                  |              |  |          |
| Address : Phones :         |                                       |                     | 🖉 E-mail 🖂 1 |               |   |           |                  |              |  |          |
| 9347 SW 51 Street          |                                       |                     | Phone Number | 0             | x | Ext       | roy@gmail.com    |              |  |          |
| Address 2                  |                                       |                     | Phone Number | •             | x | Ext       | E-mail Address 2 |              |  |          |
| Lanham Seabrook            | MD \$ 20706                           |                     | Phone Number | •             | x | Ext       | E-mail Address 3 |              |  |          |
| County                     |                                       |                     | Phone Number | •             | x | Ext       |                  |              |  |          |
| 0051 - 0051 \$             |                                       |                     | Phone Number | •             | x | Ext       | ]                |              |  |          |
| Returned Mail I            |                                       |                     |              |               |   |           |                  |              |  |          |

## Quick Tip!

If you access the garnishments screen often, you can keep the More menu open at all times by navigating to User Preferences and selecting "Expand Debtor's "More" Tab?".

- Click "Add New".
- Choose either Wage or Bank for the garnishment type.
- Begin to populate garnishment fields. Note: The Garnishee - either "employer" or "bank" depending on the type of garnishment - is only one required field in this pop-up. It is recommended to populate all relevant fields, which can either be done now or edited at a later date.
- Review all information for accuracy and click "Save".

## **Dismissing Garnishments**

- Navigate to Case File > Opponents > (Opponent).
- Select the garnishment you wish to dismiss and click "Edit".
- Select a Dismissal Reason and click "Dismiss".
  Note: You can add reasons to this list by navigating to Administration > Lookups > Opponent > Garnishment Dismissal Reasons.

# Garnishments

## **Garnishment Merge Fields**

If you wish to begin incorporating garnishments into your document templates, below is a list of available merge fields able to pull garnishment related information.

### \*GarnAttorney

- City
- Company
- EmailAddress
- Name
- SSNEIN
- State
- Street
- Street2
- Zipcode

#### GarnBankBranch

- City
- EmailAddress
- State
- Street
- Street2
- Zipcode

#### GarnBank

- City
- CompanyName
- EmailAddress
- State
- Street
- Street2
- Zipcode

#### \*GarnDebtorAnswer

City

- Name
- State
- Street
- Zipcode

#### \*GarnDebtorCOE

- City
- Name
- State
- Street

# • Zipcode

#### \*GarnGarnishee

• City

- Name
- State
- Street
- Zipcode

#### \*GarnSheriffOffice

- City
- Name
- State
- Street
- Zipcode

### \*Fields available for both bank and wage garnishments.

## **Questions?**

support@casemasterpro.com (386) 675-0177

#### GarnEmployer

- City
- CompanyName
- EmailAddress

#### GarnEmployerLocation

- City
- EmailAddress
- State
- Street
- Street2
- Zipcode

#### GarnEmployer

- State
- Street
- Street2
- Zipcode

\*GarnGarnishmetNumber

\*GarnWritIssueDate

- \*GarnWritServiceDate
- \*GarnCertOfCosts
- GarnStyle

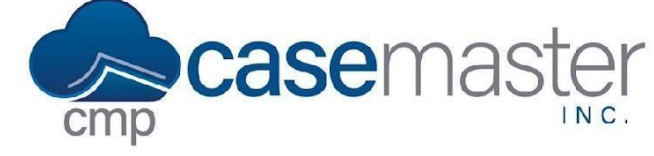